甘肃政府采购合同融资服务平台—供应商操作手册

访问甘肃政府采购网(http://www.ccgp-gansu.gov.cn/) 通过网址进入甘肃政府采购网首页。

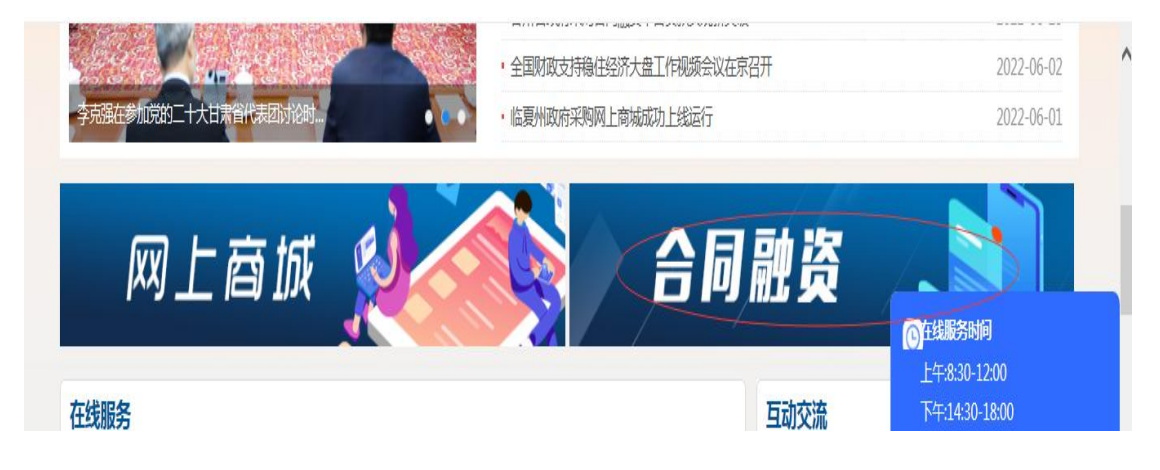

点击"合同融资"进入融资服务平台首页。

| → C ① ● http://www.ccgp-gansu.gov.cn/web/index.ccd.html ਛ ・ □ 手机依違表 ④ 例社大会 ○ 360歳表 ● 工作 ● 兰州市制                                                                                                    | Q Ø … 🗸 🐰 🛤 🎮 💟 🐖 👪                                                |                  |                                                                                   |                |  |  |
|----------------------------------------------------------------------------------------------------|--------------------------------------------------------------------|------------------|-----------------------------------------------------------------------------------|----------------|--|--|
| 甘肃政府采购网<br>甘肃政府采购合同融资服务平台                                                                                                    |                                                                    | •                |                                                                                   |                |  |  |
| 首页 融资项目公示 融资产品展示 政策法规                                                                                                    |                                                                    |                  |                                                                                   |                |  |  |
| 累计贷款成交笔数                                                                                                    | 界                                                                  | 【计贷款金额           |                                                                                   |                |  |  |
| 0 0 0 1 3 1 笔                                                                                                    |                                                                    | 0                | 1 5 1 3                                                                           | 9 万            |  |  |
| 0 0 0 1 3 1 <sup>笔</sup><br>融资项目公示(点击查询更多)                                                                                                    |                                                                    | 0                | 1 5 1 3                                                                           | 9 万<br>供应商注册 » |  |  |
| 0     0     0     1     3     1     等       融资项目公示(点击查询更多)       •       计肃省归幼保健院目肃省归幼保健院电动病床等设备政府采购项目(第二次)                                                                                                    | 2022-10-18                                                         | 0                | 1 5 1 3<br>快速登陆                                                                   | 9万<br>供应商注册 >> |  |  |
| 0 0 0 1 3 1 笔      磁资项目公示(点击查询更多)      · 甘肃省妇幼保健院甘肃省妇幼保健院电动病床等设备政府采购项目(第二次)      · 庆阳市人民医院2022年所需办公设备硬件采购项目                                                                                                    | 2022-10-18<br>2022-10-17                                           | 0<br>用户名         | 1     5     1     3       快速登陆       请输入用户名                                       | 9万<br>供应商注册 >  |  |  |
| 0         0         1         3         1         答           融资项目公示(点击查询更多) <th>2022-10-18<br/>2022-10-17<br/>2022-10-14</th> <th>0<br/>用户名</th> <th>1     5     1     3       (快速登陆)       请输入用户名</th> <th>9万<br/>供应向注册 &gt;&gt;</th>                                                                                                    | 2022-10-18<br>2022-10-17<br>2022-10-14                             | 0<br>用户名         | 1     5     1     3       (快速登陆)       请输入用户名                                     | 9万<br>供应向注册 >> |  |  |
| 0         0         1         3         1         答 <b>融资项目公示(点击查询更多)</b> <ul> <li> </li> <li> </li> <li> </li> <li> </li> <li> </li> <li> </li> <li> <li> </li> <li> <li> </li> <li> </li> <li> </li> </li></li></ul> <ul> <li> <ul> <li> </li> <li> </li> <li> </li> <li> </li> <li> </li> <li> </li> <li> </li> <li> </li> <li> </li> </ul> <ul> <li> </li> <li> </li> <li></li></ul></li></ul> | 2022-10-18<br>2022-10-17<br>2022-10-14<br>2022-09-30               | 0<br>用户名<br>登录密码 | 1         5         1         3           快速登陆              请输入用户名                | 9万<br>供应向注册 >> |  |  |
| 0         0         1         3         1         答           融资项目公示(点击查询更多) <th>2022-10-18<br/>2022-10-17<br/>2022-10-14<br/>2022-09-30<br/>2022-09-29</th> <th>0<br/>用户名<br/>登录密码</th> <th>1         5         1         3           快速登陆           请输入用户名           请输入登录密码</th> <th>9万<br/>供应向注册 &gt;</th>                                                                                                    | 2022-10-18<br>2022-10-17<br>2022-10-14<br>2022-09-30<br>2022-09-29 | 0<br>用户名<br>登录密码 | 1         5         1         3           快速登陆           请输入用户名           请输入登录密码 | 9万<br>供应向注册 >  |  |  |

融资服务平台页面除了登录入口外,主要有三个板块 【融资项目公示】【政策法规】【融资产品展示】。 点击政策法规科查看合同融资相关政策文件。

| 甘肃政府采购网<br>甘肃政府采购合同融资服务平台                                    |                    |
|--------------------------------------------------------------|--------------------|
| 首页 融资项目公示 融资产品展示 政策法规                                        |                    |
| 轨位置:甘肃政府采购网 » 政策法规                                           |                    |
| 政策法规                                                         |                    |
|                                                              |                    |
| ▶ 《促进个体上商户发展条例》公布——解决个体上商户"急难愁盼"问题 《尼东合融合业集中区的管理新行加合》和24     | 2022-10-31 14:53:5 |
| 、《国有金融企业集中采购管理智行规定》解读<br>、关于进一步加大政府交额支持由小企业力度的通知             | 2022-09-08 09:53:5 |
| · 人」近 ジルヘスパネスタンサインエエンスは3000000000000000000000000000000000000 | 2022-04-24 10:08:4 |
| · 财政部办公厅关于组织中央预算单位做好2022年政府采购脱贫地区农副产品工作的通知                   | 2022-04-01 15:11:1 |
| • 财政部有关负责人就制定《政府采购框架协议采购方式管理暂行办法》答记者问                        | 2022-02-25 10:14:1 |
| • 对《政府采购促进中小企业发展管理办法》有关规定的解析                                 | 2022-01-20 16:25:4 |

# 点击融资产品可查看已开通合同融资银行信息。

| 甘肃政府采购合同融资服务平台                  |            |
|---------------------------------|------------|
| 首页 融资项目公示 融资产品展示 政策法规           |            |
| 当前位置:甘肃政府采购网 » 融资产品展示           |            |
| 融资产品展示                          |            |
|                                 |            |
| • [浦发银行兰州分行]浦发银行兰州分行"政采E贷"产品简介  | 2019-12-26 |
| ・ [兰州银行]兰州银行 "政采e贷" 融资产品        | 2020-04-03 |
| · [浙商银行兰州分行]浙商银行兰州分行"生意金•政采贷"产品 | 2020-04-24 |
| • [招商银行兰州分行]招商银行兰州分行"政采贷"产品     | 2020-06-08 |
| • [中信银行兰州分行]中信银行兰州分行"政采E贷"产品简介  | 2020-09-04 |
| • [光大银行兰州分行]光大银行兰州分行 "政采融易贷"    | 2020-11-18 |
| • [中国银行甘肃省分行]中国银行甘肃省分行"政采贷"     | 2021-04-15 |
| • [中国农业银行甘肃省分行]中国农业银行甘肃省分行"政采贷" | 2021-08-12 |
| • [兴业银行兰州分行]兴业银行兰州分行合同融资产品      | 2022-10-15 |
|                                 |            |

# 一、供应商注册

1、供应商如果已经有账号,可直接在融资平台登录入口直接登录。

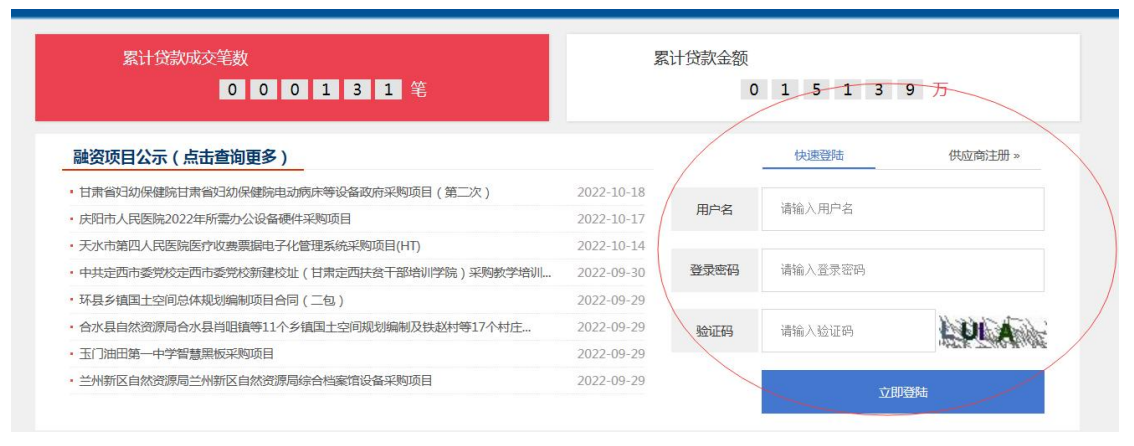

 2、若供应商没有账号则需注册,点击【供应商注册】进入 注册页进行账号注册。

|      | 快速登陆    | 供应商注册» |
|------|---------|--------|
| 用户名  | 请输入用户名  |        |
| 登录密码 | 请输入登录密码 |        |
| 脸证码  | 请输入验证码  | LUL A  |
|      | 立即      | 噔陆     |

点击同意后进入供应商信息注册填写页面。

|   | 甘肃政府采购网注册须知                                          |
|---|------------------------------------------------------|
|   | 申请参加甘肃省政府采购活动的供应商,必须在甘肃省政府采购网上进行注册登记,并应具备以下条件:       |
|   | (1)具有独立承担民事责任的能力;                                    |
|   | (2) 具有良好的商业信誉和健全的财务会计制度;                             |
|   | (3)具有履行合同所必需的设备和专业技术能力;                              |
|   | (4)有依法缴纳税收和社会保障资金的良好记录;                              |
|   | (4)有依法缴纳税收和社会保障资金的良好记录;                              |
|   | (5)参加政府采购活动前三年内,在经营活动中没有重大违法记录;                      |
|   | 供应商应承诺网上注册登记的全部信息和注册入库后所登记、变更的信息,以及为注册登记所提供的一切附件资料合  |
|   | 真实、准确和有效,并依法、诚信参与政府采购活动,如有弄虚作假或其他违法违规行为,将按政府采购法相关法律法 |
| 规 | 定作出相关处罚。                                             |
|   |                                                      |
|   |                                                      |
|   | 返回して同意                                               |

成功,即完成注册,需等待管理员后台审核通过后方可登录 进系统进行融资申请。

|          |        | đ    | 填写注册係   | 言息        |        | •••••   |    |     |
|----------|--------|------|---------|-----------|--------|---------|----|-----|
|          |        |      |         |           |        |         |    |     |
| 共应商基础信息; | 注册     |      |         |           |        |         |    |     |
| 基本信息【带*  | 的为必填项】 |      |         |           |        |         |    |     |
| 登陆用户名    |        |      | *       | 14-11     | 1      |         |    |     |
| 登录密码     |        |      |         | 确认密码      |        |         |    | *   |
| 统一社会信用代码 |        |      | *(没有换证的 | ),可填写组织机构 | 勾代码,没有 | 育的电话咨询) |    |     |
| 单位名称     |        |      | *       |           |        |         |    |     |
| 行政区域编码   |        | * 选择 | 清空      | 行政区域      |        |         |    |     |
| 单位规模     |        |      | ~       | 经济性质      | 请选择    |         |    | • * |
| 供应商地址    |        |      |         |           | 33     |         |    | *   |
| 单位电话     |        |      | *       |           |        |         |    |     |
|          |        |      |         |           |        |         |    |     |
| ●供应商资质信息 | (必填项)  |      |         | 右动地起      | 右动期裁   |         |    |     |
| 证照类型 证   | 照名称    | 证照号码 | 发证机关    | 始时间       | 止时间    | 证照附件    | 添加 |     |
| 验证码      |        | P    | EXIT    |           |        |         |    |     |
|          |        |      |         |           |        |         |    |     |

### 二、贷款申请

有融资需求的供应商,在采购人发布供应商中标合同公告;并且公告合同备案后,方可进行融资"贷款申请"。 "贷款申请"的两种方式:

(1) 合同融资预申请

在采购人发布公告后合同备案前,提交"合同融资预申请";等 合同备案后再提交正式"贷款申请"。

2 贷款申请

等采购人发布公告及合同备案后直接提交"贷款申请"。
注意:供应商可以预申请贷款,也可以直接做贷款申请。
(一).合同融资预申请

中标公告发布后,供应商登录系统可以选择三家银行做预申请。此时推送数据给银行,银行在5个工作日反馈结果。供应商可对反馈结果的银行,在合同备案后做正式融资申请。

步骤:供应商登录后选择"政采贷系统管理",点击"合同 融资预申请"

| INFORMATION MANAGEMENT SYST |       |      | 1    |      | 4      |              |      |         |      |        |
|-----------------------------|-------|------|------|------|--------|--------------|------|---------|------|--------|
| Hello                       | 合同融资预 | 申请   |      |      |        |              |      |         |      | i ] 查看 |
|                             | 银行名称: |      |      | Ţ,   | 泪名称    |              |      | 快速查询    |      |        |
|                             | 全选□   | 项目名称 | 项目编号 | 中标金额 | 中标日期   | 供应商名称        | 银行名称 | 银行预审批金额 | 申请时间 | 是否发送   |
| đφψ                         | н н   | 1/1页 | 跳至   | 页确定  | 总计 0 务 | <u>к</u> ж н |      |         |      |        |
| + 基本信息管理                    |       | /    |      |      |        |              |      |         |      |        |
| - 就來現熟編書理                   |       |      |      |      |        |              |      |         |      |        |
| 合同融资预申请                     | 4     |      |      |      |        |              |      |         |      |        |
| 申请贷款                        |       |      |      |      |        |              |      |         |      |        |

点击【申请】弹出预申请页面,补充填写供应商信息后,选 择采购人已发布的中标成交公告。

| 基本信息【带制         | 的为必填项】                                               |                   |                                                       |
|-----------------|------------------------------------------------------|-------------------|-------------------------------------------------------|
| 供应商名称           | 兰州大方电子有限责任公司 *                                       | 统一社会信用代码          | 296727769 *                                           |
| 注册地             | 兰州市七里河区工商行政管理局 *                                     | 注册年份              | 1996 *                                                |
| 注册地址            | 甘肃省兰州市七里河区南滨河中路1500号三*                               | 注册资金(万元)          | 3000.0 *                                              |
| 联系人             | 文] 0000 *                                            | 联系电话              | 0931-2668905 *                                        |
| 开户行             | 交通银行甘肃省分行兰州市第三支行 *                                   | 开户行账号             | 621060113010210612168 *                               |
| 供应商营业执照附件<br>地址 | 选择营业执照附件<br>*(所上传文件为图片文件,格式为pag或pg,大小必须<br>控制在5MB以下) | 统一社会信用代码证<br>附件地址 | 选择信用代码证明<br>*(所上传文件为图片文件,格式为pag或jpg,大小必须<br>控制在5MB以下) |
| 基本账户开户行附件<br>地址 | 选择开户行附件<br>*(所上传文件为图片文件,格式为pag或jpg,大小必须<br>控制方公PPU下) |                   |                                                       |

在预申请页面下方选择预申请银行,最多可选择三家银行。

|                | and a second second | ~ | 分行机构:                                                   |
|----------------|---------------------|---|---------------------------------------------------------|
| 兴业银行兰州分行       | 了解产品详情              |   | 请选择 ✔                                                   |
| 国农业银行甘肃省<br>分行 | 了解产品详情              |   | 分行机构:<br>↓ <b>请选择</b> … ✓                               |
| 国银行甘肃省分行       | 了解产品详情              |   | 分行机构:<br>┃ <b>请选择</b>                                   |
| 光大银行兰州分行       | 了解产品详情              |   | 分行机构:<br>【请选择 ✔                                         |
| 中信银行兰州分行       | 了解产品详情              |   | 分行机构:<br>┃ <b>请选择                                  </b> |
| 3商银行兰州分行       | 了解产品详情              |   | 分行机构:<br>【 <b>请选择</b> ✔                                 |
| 斯商银行兰州分行       | 了解产品详情              |   | 分行机构:<br>【请选择 ✔                                         |
| 兰州银行           | 了解产品详情              |   | 分行机构:<br>【 <b>请选择</b> …                                 |
| 浦发银行兰州分行       | 了解产品详情              |   | 分行机构:                                                   |

填写完预申请信息,选定银行提交等待银行反馈结果;等合同备案后提交正式"申请贷款"。

(二).贷款申请

供应商点击"政采贷系统管理"下菜单"申请贷款"。

|                       | 的管理交易系统     |                        |        |       |
|-----------------------|-------------|------------------------|--------|-------|
| נייםבוואאאי נשיניאורב | 申请贷款        |                        |        |       |
| 11 🗘 🗘 🕆              | 融资银行        | 融资产品名称                 | 产品详情   | 申请操作  |
| +基本信息管理               | 兴业银行兰州分行    | 兴业银行兰州分行合同融资产品         | 了解产品详情 | 提交意向书 |
| - 政承贷系统管理             | 中国农业银行甘肃省分行 | 中国农业银行甘肃省分行"政采贷"       | 了解产品详情 | 提交意向书 |
| 合同融资预申请               | 中国银行甘肃省分行   | 中国银行甘肃省分行"政采贷"         | 了解产品详情 | 提交意向书 |
| 申请贷款                  | 光大银行兰州分行    | 光大银行兰州分行"政采融易货"        | 了解产品详情 | 提交意向书 |
| 贷款产品查看                | 中信银行兰州分行    | 中信银行兰州分行"政采E贷"产品<br>简介 | 了解产品详情 | 提交意向书 |
| 中标公示查看                | 招商銀行当州分行    | 招商銀行兰州分行"耐采贷"产品        | 了鍜产品详情 | 根六六六十 |

供应商可点击右侧银行列表,查看各个银行产品信息, 选择符合自身需求的银行;点击"提交意向书"进入申请贷 款页面。

| 基本信息【带*的>    | <b>为必填项】</b> |     |   |              |                |   |
|--------------|--------------|-----|---|--------------|----------------|---|
| 企业法定名称       | 兰州大方电子有限责任   | £公司 | * | 对公客户类型       | 一般类公司 🗸 *      |   |
| 证明文件类型       | 营业执照         | *   |   | 证明文件号码       | 296727769      | * |
| 证明文件有效期      |              |     | * | 企业注册地址       | 兰州市七里河区工商行政管理局 | * |
| 企业主(实际控制人)名称 | 李晓纯          |     | * | 身份证证件类型      | 居民身份证 🗸 *      |   |
| 身份证号码        |              |     | * | 企业主(实际控制人)手机 |                | * |
| 分行机构         | 请选择          |     | ~ |              |                |   |
| 今日並加信有       |              |     |   |              |                |   |

在申请页填写带红色\*号的必填项内容后点击【提交】。 平台会将申请信息、合同信息、供应商信息等资料推送给相 应的金融机构;等待金融机构审核。

### (三)、申请信息查看

点击左侧菜单"中标公示查看"、"合同信息查看"、"融资信息查看",可在相应菜单下看到已申请贷款融资的状态信息。

|              | 中标公示者 | 查看   |      |            |      |      | 查看     |
|--------------|-------|------|------|------------|------|------|--------|
| A - 63 O (1) | 项目名称: |      |      | 项目编号:      |      | 快速查询 |        |
|              | 全选□   | 中标日期 | 中标金额 | 中标公告链接     | 项目名称 | 项目编号 | 采购单位名称 |
| + 基本信息管理     | 1 4   | 1/1页 |      | 虚 总计 0 条 🕠 | H    |      |        |
| - 政采贷系统管理    |       |      |      |            |      |      |        |
| 合同融资预申请      |       |      |      |            |      |      |        |
| 申请贷款         | **    |      |      |            |      |      |        |
| 贷款产品查看       |       |      |      |            |      |      |        |
| 中标公示查看       |       |      |      |            |      |      |        |
| 合同信息查看       |       |      |      |            |      |      |        |
| 融资信息查看       |       |      |      |            |      |      |        |
|              |       |      |      |            |      |      |        |

#### (四)、供应商银行账号变更

供应商银行账号变更分为"申请贷款前""申请贷款后"2 种情况;由供应商提交合同变更申请,采购人和金融机构审 核。

(1)申请贷款前供应商银行账号变更

流程:供应商和采购人签订"账户变更补充合同"后由 采购人登录政府采购管理交易系统,将与供应商签订的账 户补充合同上传至系统中,保存成功后即可。

(2)申请贷款后供应商银行账号变更

流程:供应商登录到系统在"政采贷系统管理"下点击 "合同付款信息变更"。

#### 甘肃华欣信息科技有限责任公司

8

|          | 合同付款信 | 自己变更 |           |             |           | 新増 ⊻ 删除  | ■ 查看 |
|----------|-------|------|-----------|-------------|-----------|----------|------|
| 申请贷款     |       |      |           |             |           |          |      |
| 贷款产品查看   | 合同名称: |      |           |             | 快速查询      | <b>a</b> |      |
| 贷款申请查若   | 全选□   | 合同名称 | 最新的银行收款账号 | 最新的银行收款帐户名称 | 最新的收款银行名称 | 变更申请时间   | 状态   |
| 贷款供应商查看  | H 44  | 1/1页 | 跳至 页 确知   | 定总计0条 🕨 H   |           |          |      |
| 中标公示查看   |       |      | -         |             |           |          |      |
| 合同信息查看   | *1    |      |           |             |           |          |      |
| 融资信息查看   |       |      |           |             |           |          |      |
| 合同付款信息变更 |       |      |           |             |           |          |      |

## 点击右上角【新增】弹出账户变更添加页面。

| 基本信息【带*的为必填项】 |   |           |         |
|---------------|---|-----------|---------|
| 合同名称          |   |           | *选择融资合同 |
| 采购人单位         |   | 供应商       |         |
| 原银行收款账号       |   |           |         |
| 原银行收款帐户名称     |   | 原收款银行名称   |         |
| 最新的银行收款账号     | 8 |           |         |
| 新的银行收款帐户名称    | * | 最新的收款银行名称 | *       |

选择已融资合同,填写需变更账户信息(原银行账号及新银行账号)后保存,等待采购人审核确认。采购人确认后将变更后的账号信息推送到金融机构,付款信息变更完成。 三、操作流程图

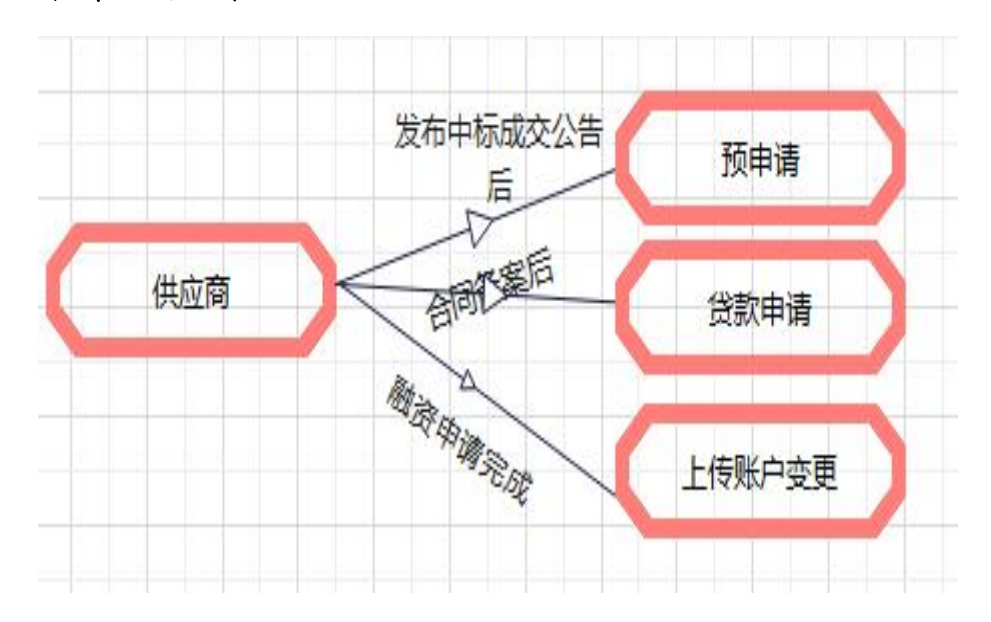